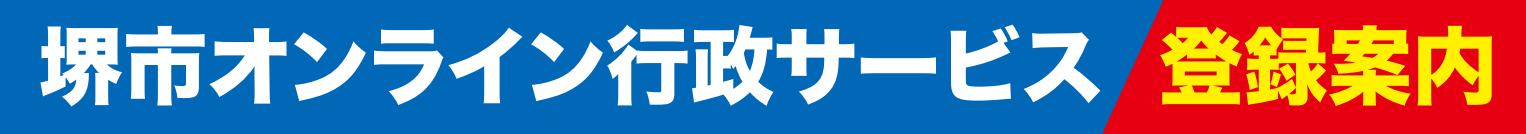

さまざまな手続きをオンラインでワンストップ! 🛤 💙 my door OSAKA 対応サービス拡大中!

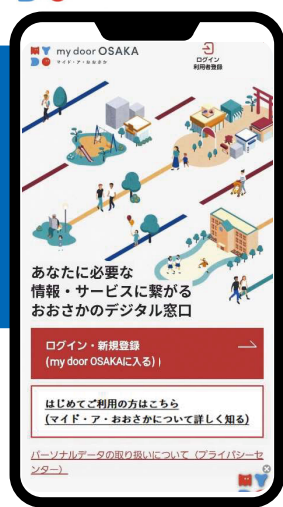

📄 😐 マイド・ア・おおさか

# 大 阪 総 合 行 政 ポ ー タ ル my door OSAKA マイド・ア・おおさか

マイド・ア・おおさかは、都市OS「ORDEN (オルデン)」\*\*を活用した「個人向け」の総合行政ポータルで、 利用者に必要な堺市と大阪府の情報をプッシュ型でお届けすることが可能です。 堺市では、まずは子育て世帯を対象としたサービスから開始し、今後さまざまなサービスを順次拡大します。

※ORDEN:スマートシティの実現に向けて大阪府が整備・運営している、公民が活用できるデータ連携基盤

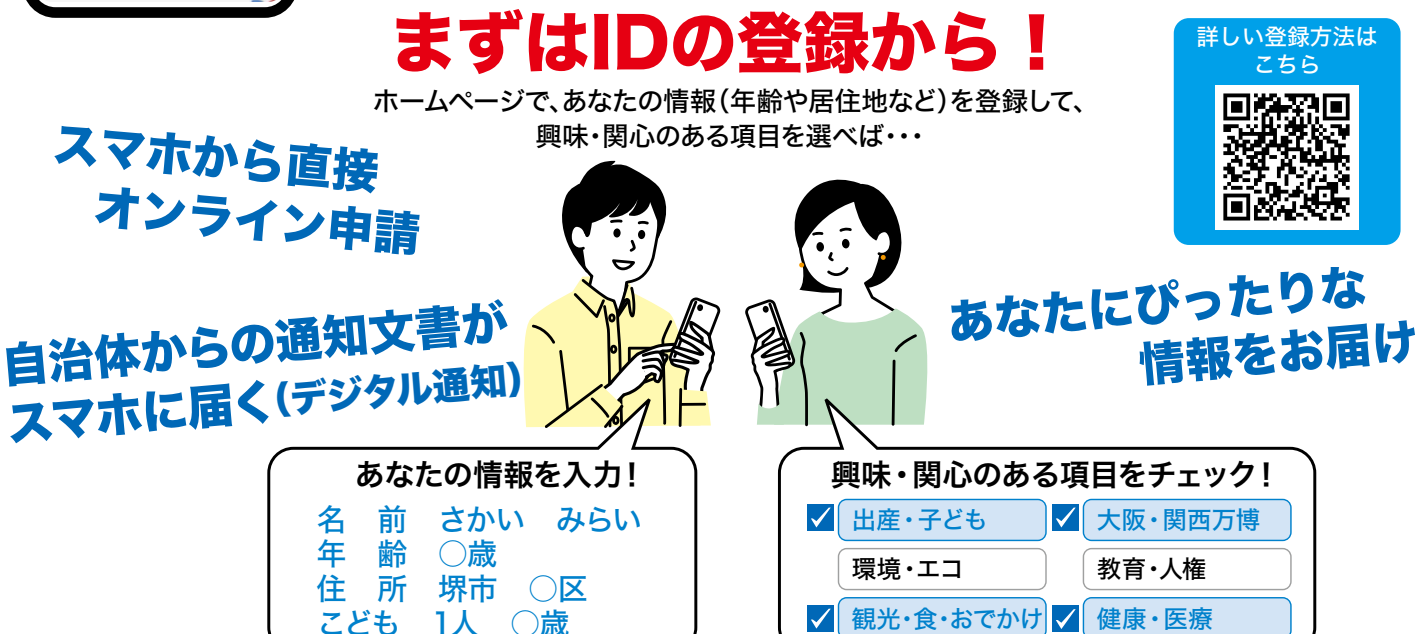

## マイド・ア・おおさかを活用した堺市のサービス 子育て世帯を対象としたサービスから開始し、今後さまざまなサービスを順次拡大します。

#### ●保育施設の利用に関する手続き

マイド・ア・おおさかのID・パスワードで、堺市電子申請システムヘログインし、スマートフォンから保育施設の 利用に関する申請が可能になるほか、希望者には保育施設の入所調整結果通知(4月入所のみ)等をデジタル 通知でいち早くお届けします。

●出産子育て応援事業における妊娠8か月アンケートの案内

妊娠7か月ごろに、堺市から案内する妊娠8か月アンケートについて、希望者にはデジタル通知で送付します。

#### ●子育てに便利なアプリ「親子さかすくナビ」(愛称「さかすく」)とのID連携

マイド・ア・おおさかのID・パスワードで、「さかすく」にログインし、「さかすく」のサービス(電子母子健康手帳・ 予防接種スケジュールの自動作成・健診結果の記録等)が利用できます。

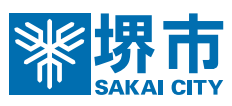

#### 利用登録方法 ※自治体からの通知文書(デジタル通知)をスマホで受け取るためには、 下記手順1~4の手続きを進めてください。

- 手順1:クロスアイディアプリをインストールし、IDを作成する
- 手順2: my door OSAKA (マイド・ア・おおさか) に新規登録
- 手順

  三

  デジタル
  郵便受けの
  設定
- 手順〇:マイナンバーカードの読み取り
- \*マイナンバーカードは、氏名・住所・生年月日・性別・マイナンバー (個人番号) と本人の 顔写真等が表示されたICカードです。
- \*手順1~2では、ICに記録されている情報(氏名・住所・生年月日・性別や電子証明書のシリアル番号)を提供しますが、マイナンバー(個人番号)の提供はありません。

### 事前に準備するもの

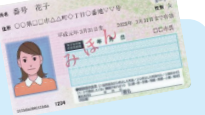

- ●スマートフォン
   ●マイナンバーカード(電子証明書が有効)
- ●メールアドレス ●マイナンバーカード登録時に設定した
- 署名用電子証明書の暗証番号(6~16桁)

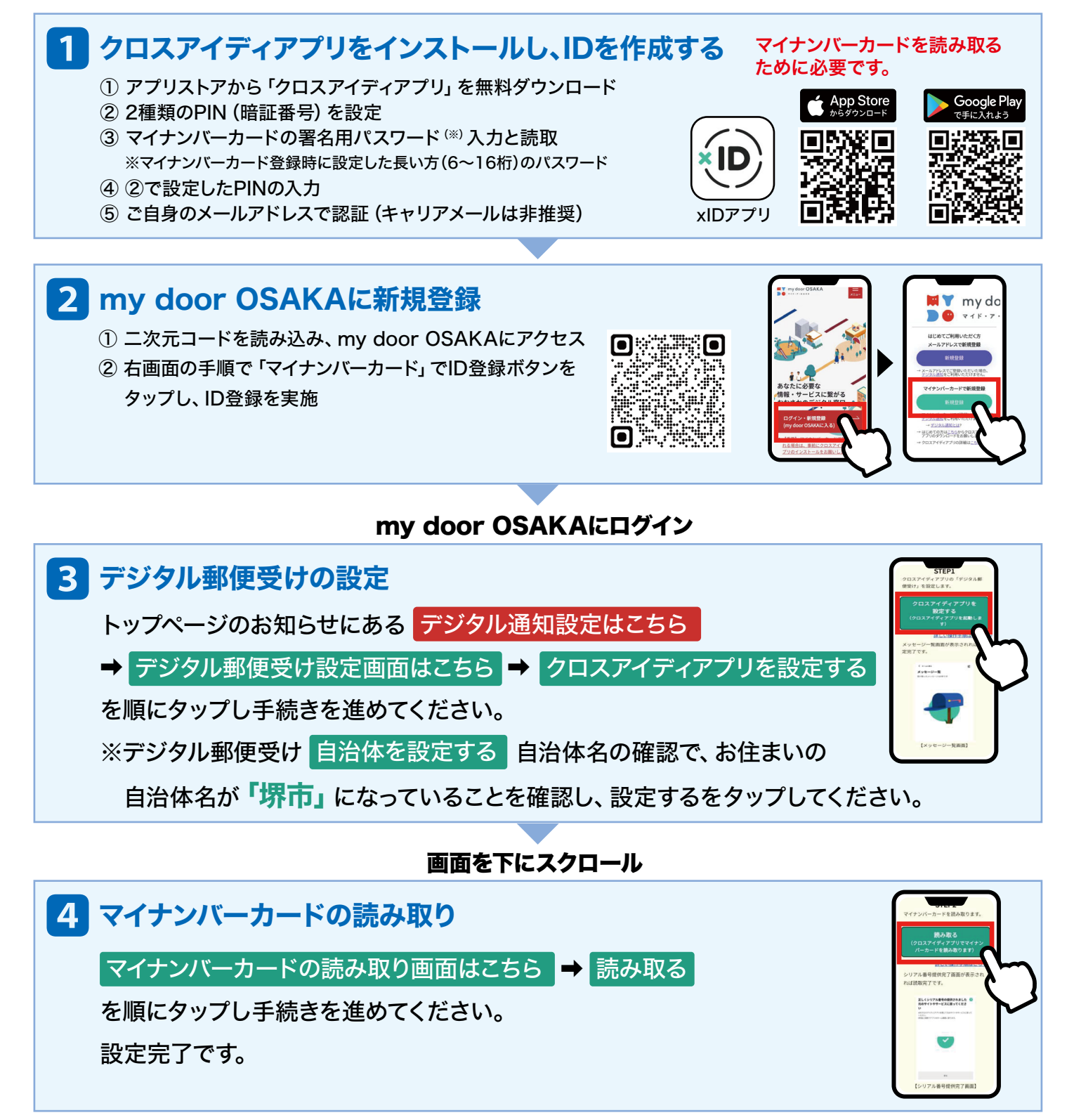

【問い合わせ】(受付時間:平日9:00~17:30) ■my door OSAKAに関すること 大阪府/my door OSAKAヘルプデスク(06-7176-7217)

my door OSAKAを活用した堺市の取組に関すること
 堺市/政策企画部(072-228-7480)